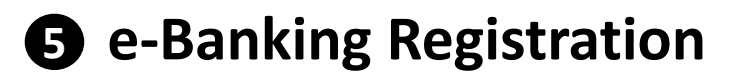

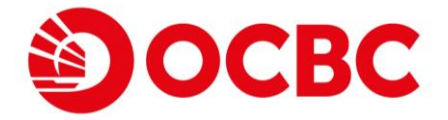

## How to register for Personal e-Banking Services in Mobile App?

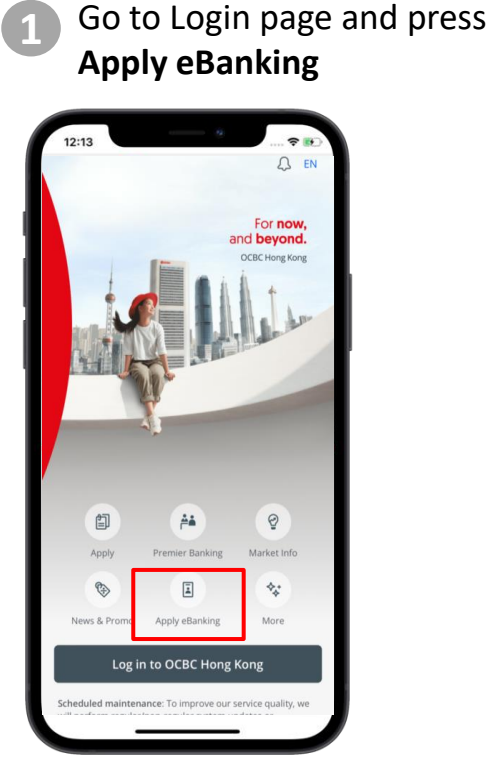

## Input Card number and ATM PIN. Then click **Next**

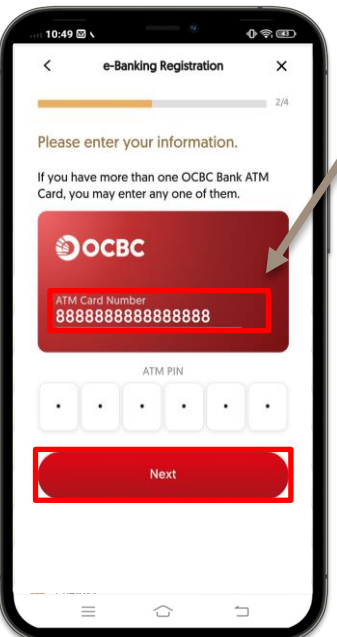

Select ATM card or Credit Card or Personal Information (For Wealth Management Connect Southbound Customer only) for registration

|    | e-Banking<br>Choose one registr<br>Please choose your met<br>have the listed informat<br>I have my PIN with me & | Registration<br>ration method<br>thod for registrat<br>ion ready.<br>& I want to regist | U R C C C C C C C C C C C C C C C C C C |
|----|----------------------------------------------------------------------------------------------------|-----------------------------------------------------------------------------------------|-----------------------------------------|
| AT | EEE + L                                                                                                    | Credit C<br>Card                                                                        | a + 🔒<br>Card & Credit<br>I ATM PIN     |
|    | Personal Information                                                                                             | <b>∂</b> :                                                                              | _                                       |

Input Chinese ID Number, Date of Birth and Mobile Number Then click **Next** 

3

| < e-           | Banking Regis             | tration | ×   |
|----------------|---------------------------|---------|-----|
| Please ent     | er your inform            | ation   | 2/4 |
| Chinese ID Num | lication.<br>197306027593 |         |     |
| Date of Birth  | 5-02                      |         |     |
| +852 V         | 6117246                   | i6      |     |
|                |                           |         |     |
|                | Next                      |         |     |

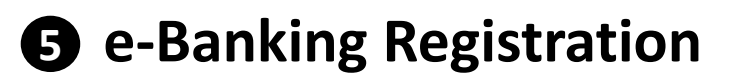

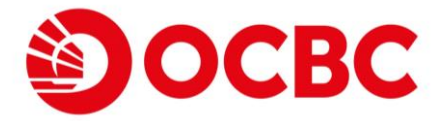

Click Send Verification Code to receive SMS and input one-time password (OTP)

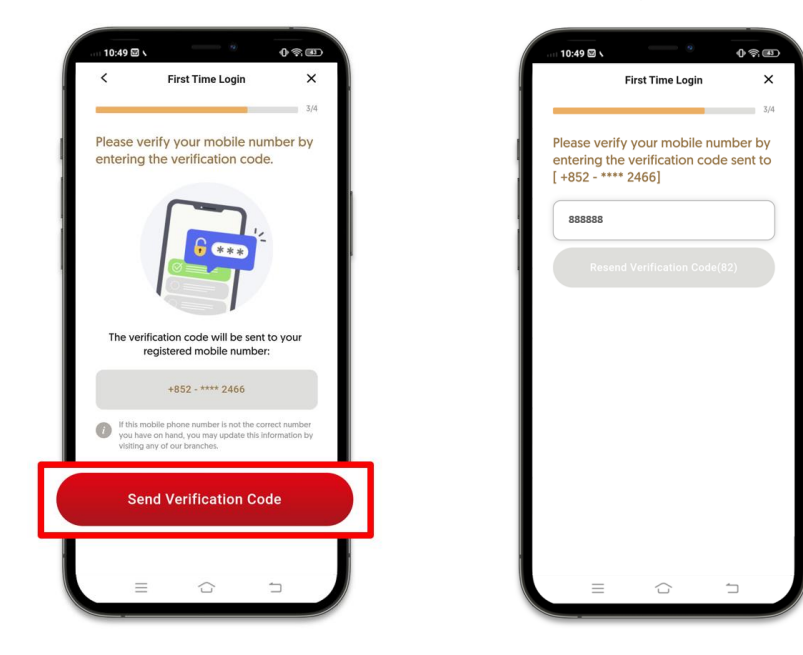

5 Set up self-assigned Username and Password Click to read Terms and Conditions & Declaration

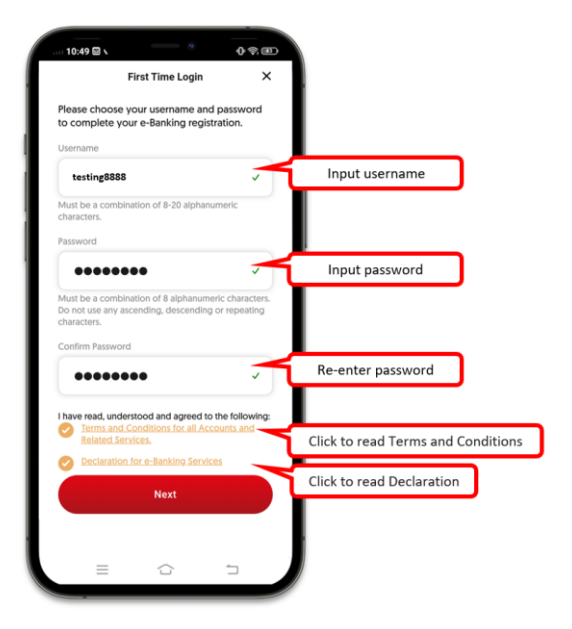

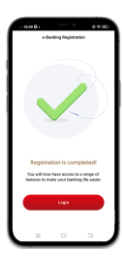

Customer can login personal e-Banking right away upon successful registration